# **DÚVIDAS FREQUENTES**

## Quero desarquivar processos que estão nas comarcas do interior, como eu faço?

Para estes casos, o trâmite continua o mesmo utilizado anteriormente. Utilize o sistema de custas para a emissão do boleto, opção: "Emissão de guia de recolhimento vinculada ao processo", em seguida informe o processo e selecione o tipo de custas nº 1016 - Desarquivamento de processos físicos.

#### Acesse bit.ly/custajudiciais

| Custa processual                             | Base de<br>cálculo          | Valor<br>unitário | Quantidade |
|----------------------------------------------|-----------------------------|-------------------|------------|
| 1016 - Desarquivamento de<br>processo físico | Valor fixo de R\$<br>105,57 | R\$ 105,57        | 1          |
|                                              |                             | R\$ 105.57        |            |

#### Nos Casos de Justiça Gratuita

Para estes casos há a opção "Dispensa do Pagamento", que é possível anexar algum documento que alimente a dispensa do pagamento. (Ex: Despacho ou decisão que deferiu a gratuidade)

| Dispensa de pagamento                       |                                                                   |  |  |  |
|---------------------------------------------|-------------------------------------------------------------------|--|--|--|
| Gratuidade de justiç                        | a                                                                 |  |  |  |
| Solicitar dispensa<br>justiça?              | de pagamento em razão de possuir o benefício de gratuidade de     |  |  |  |
| Documento comproba                          | tório da gratuidade (tamanho máximo: 1,5 Mb,formato: pdf ou jpg): |  |  |  |
| Escolher arquivo Nenhum arquivo selecionado |                                                                   |  |  |  |
|                                             | Não estistes diservos                                             |  |  |  |

#### Como acessar o DESARQ?

Por meio de usuário e senha do PJe, com perfil mínimo de *Jus Postulandi*. Não confundir com a senha do token. Caso não saiba, utilize o recurso "Esqueci minha senha" ou cadastre-se no PJe.

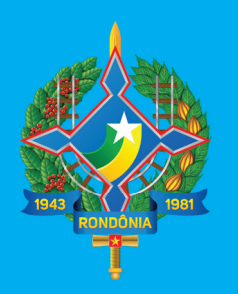

## Tribunal de Justiça do Estado de Rondônia

## acesse tjro.jus.br

Dúvidas? Ligue para o Arquivo-Geral

Em caso de falha nas operações de sistema, abra um chamado no e-mail suporte@tjro.jus.br

# CONHEÇA O DESARO

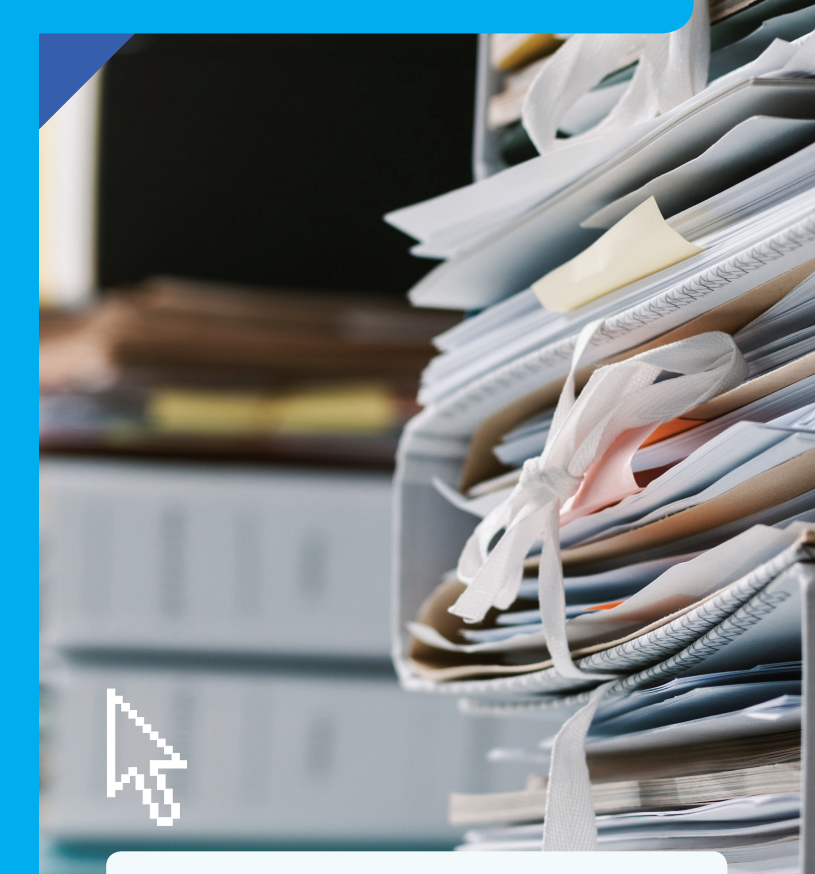

Solicite o desarquivamento de processos físicos existentes no Arquivo-Geral, em Porto Velho. Acesso ao sistema

desarq.tjro.jus.br

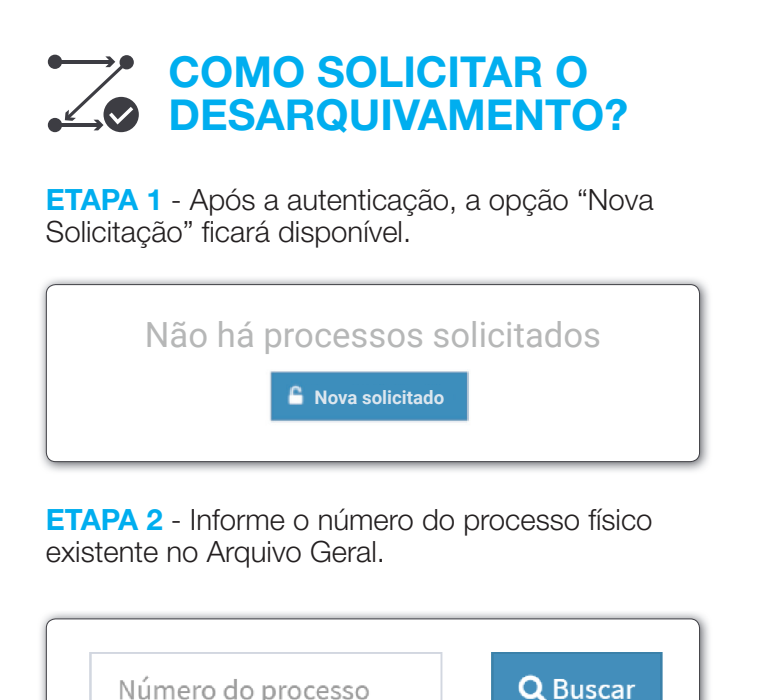

Número do processo \*Caso não localize o processo, tente digitar o número antigo

**ETAPA 3** - Caso haja mais de um processo com número informado serão listados os processos correspondentes para seleção.

|         |                         | 000                                 | Q Buscar                                            |
|---------|-------------------------|-------------------------------------|-----------------------------------------------------|
| Número  | Data da<br>distribuição | Тіро                                | Partes                                              |
| 0001/92 | 28/03/1988              | Execução de título<br>extrajudicial | Polo ativo: FULANO DE TAL SILVA - Polo Pa<br>MACEDO |
| 0002/92 | 02/05/1988              | Embargos a execução                 | Polo ativo: SICRANO DE TAL DA SILVA -<br>SILVA      |

**ETAPA 4** - Visualize o detalhe do processo e confirme.

| rgão: 1ª Vara Cível |  |  |  |
|---------------------|--|--|--|
| Polo ativo          |  |  |  |

**ETAPA 5** - Informe o nome, o número de CPF ou CNPJ e o endereço do pagador. Ao final, selecione o modo de desarquivamento.

| lúmero<br>CPF ou<br>CNPJ | Número do CPF ou CNPJ |            |
|--------------------------|-----------------------|------------|
| EP:                      | Logradouro:           | Número:    |
| CEP                      | Logradouro            | Núme       |
| Bairro:                  | Complemento:          | Municipio: |
| Bairro                   | complemento           | I 🔻 Alta 🔻 |

Pronto! Boleto emitido. O prazo para reconhecimento do pagamento é de 1 (um) dia útil. O Arquivo-Geral será informado por meio de requerimento para realizar o atendimento.

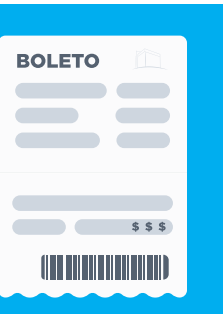

**ETAPA 7** - O Arquivo-Geral disponibilizará para download o processo digitalizado e o requerente receberá uma notificação por e-mail. O arquivo do processo digitalizado ficará disponível em "Arquivos do Processo".

| Pr | ocessos solicitados            | C Atualizar           |                 |  |  |
|----|--------------------------------|-----------------------|-----------------|--|--|
|    | nº do processo                 |                       | <b>Q</b> Buscar |  |  |
|    | Lista de processos solicitados |                       |                 |  |  |
|    | N°                             | Pagador/Solicitante   |                 |  |  |
|    | 010001/92                      | FULANO DE TAL SILVA   |                 |  |  |
|    | 010011/92                      | BELTRANO DE TAL SILVA |                 |  |  |
|    | 010021/92                      | SICRANO DE TAL SILVA  |                 |  |  |

| Modo de desarq. | Situação    |       | Ações    |
|-----------------|-------------|-------|----------|
| Digitalizado    | Gerada Guia | 👁 ver | 🔒 2ª via |
|                 |             |       |          |

| Arquivos do Processo:                                        |  |
|--------------------------------------------------------------|--|
| Arquivo 1 - Processo 1000003<br>Arquivo 2 - Processo 1000003 |  |

### PRAZO DE DISPONIBILIDADE

Ao ser notificado sobre a disponibilidade, o usuário terá um prazo de 10 (dez) dias para retirar o arquivo físico na vara de origem ou fazer o download do arquivo digitalizado no Desarq. Após o vencimento deste prazo será necessário realizar um novo pedido e o pagamento da taxa.